## ファイル【menu.htm】のHTML作成 フォームフォルダに【panorama】フォルダを作成しその中にファイル【menu.htm】を作成する。 HTML Table Buildeの背景画面色・セル色・cellspacing・cellpaddingとして下図のデータを入力し 表色および表幅のデータは削除する。下右図のとおりセルC5にzを入力してHTMLを作成する。 cell spacing padding border 表の幅 cell 画面背景色 文字色 表色(罫線色) セル色 5 lavender black mintcream 13 в С Α 1 出来上がったHTMLを【menu.htm】のメモ帳に貼り付け上書き保存する。 パノラマの総数は4ヶと仮定した。もっと多い場合はセルC10にzを 入力し作成する。さらに多い場合は行のタグをコピ-して行数を増やす。 2 3 パノラマのファイル名は次のとおりとして全て【panorama】フォルダに 保存する。 4 panorama01.htm panorama02.htm panorama03.htm panorama04.htm また、フォルダ【top】にアニメGIF【new.gif】を保存しておく。 5 青文字部を参考に書き換えHTMLを開いて結果を確認する。 2.赤文字部を変更と書き込みを追加しHTMLを開いて効果を確認する。 <html lang="ja"> <head> <title>パノラマ作品メニュー</title> <style type="text/css"> <!--@import url(qqq.css); body{font-size:18pt;color:black;background-color:lavender} td{font-size:14pt;background-color:mintcream} .bg{background-color:lavender} --> </style> </head> <body> <div align="center"> パノラマ作品メニュー <!-- 空白 --> タイトル 撮影場所 class="bg"> <img src="../top/new.gif"> <a href="panorama01.htm">パノラマ1</a> 八王子市北野台1丁目 class="bg"> <!-- 空白 --> <a href="panorama02.htm">パノラマ2</a> </d> 八王子市北野台2丁目 class="bg"> <!-- 空白 --> </d> <a href="panorama03.htm">パノラマ3</a> 八王子市北野台3丁目 class="bg"> <!-- 空白 --> </d> <a href="panorama04.htm">パノラマ4</a> 八王子市北野台4丁目 紙面の都合で1行にまとめて表示した。 </div></body></html>